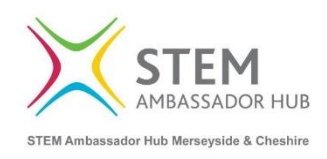

**Requesting a STEM Ambassador** 

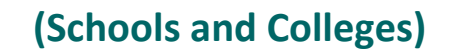

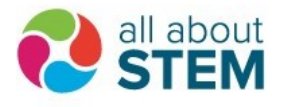

## 1a. If you **do not** already have a STEM Learning Teacher Account, you will need to set one up <u>here</u>. (www.stem.org.uk)

| Teacher<br>If you are a teacher, technician, trainee<br>teacher or are working in education<br>setting and would like access to our<br>resources, CPD and STEM Ambassadors,<br>sign up here. | STEM volunteer – become a STEM<br>Ambassador<br>If you work in a STEM-related role and<br>would like to join the STEM Ambassador,<br>programme, sign up here. |
|----------------------------------------------------------------------------------------------------|----------------------------------------------------------------------------------------------------|
| ٢                                                                                                    | 0                                                                                                    |
| Youth or community group leader                                                                                                    | Manager of STEM education<br>activities for an employer or<br>professional institution                                                                        |
| youth, community group or non-school<br>based group, sign up here.                                                                                                    | If you are the official representative for                                                                                                    |

1a. If you **do** already have a STEM Learning Teacher Account, you will need to log-in <u>here</u> (www.stem.org.uk)

| RESOURCES               | CPD     | STEM CLUBS      | STEM AMBASSADORS |  |
|-------------------------|---------|-----------------|------------------|--|
| Sign in Register        | Reque   | st new password |                  |  |
| Sign in to your account |         |                 |                  |  |
| Email address or use    | rname * |                 |                  |  |
| Password *              |         |                 |                  |  |

2. On your 'Dashboard', click the 'Activities' link on the left-hand side, then select 'Advertise an Activity'.

|                                           |                                       | PRIMARY SECONDARY         | Y FE HE EMPLOYERS             | MY DASHBOARD LOG OUT Q SEARCH |
|-------------------------------------------|---------------------------------------|---------------------------|-------------------------------|-------------------------------|
|                                           | STEM RESOURCES CPD                    | STEM CLUBS STEM AMBA      | SSADORS ENRICHMENT            | NEWS AND VIEWS                |
| ≡                                         |                                       | Logged in as              |                               |                               |
| A DASHBOARD                               | Dashboard                             |                           |                               |                               |
| 8 PROFILE                                 |                                       | 5019 100                  |                               |                               |
| CPD                                       |                                       | My profile                |                               |                               |
|                                           |                                       | Name<br>Email             |                               |                               |
|                                           |                                       | Organisation              |                               |                               |
| MAGAZINE                                  |                                       | Current Role              | Other                         |                               |
| STEM AMBASSADORS                          | Edit account details                  | Edit personal Information | Edit organisation information | Edit public profile           |
|                                           |                                       |                           |                               |                               |
| Advertise an activity<br>Draft activities | CPD                                   |                           | Activities                    |                               |
| Upcoming activities                       | You have 0 current CPD activities     | View                      | You have 0 draft              | activities View               |
| Closed activities                         | You have 0 recommended CPD            | View                      | You have 0 upco               | ming activities View          |
| Browse                                    | activities                            |                           | You have 0 activ              | ties requiring View           |
|                                           | 3 There are 3 CPD activities near you | View                      | feedback                      | nes redoning                  |

3. Complete the form that opens and provide information about your activity to help STEM Ambassadors decide whether they would like to offer help.

|                  |                                     | PRIMARY SECONDARY Y FE HE EN                             | MPLOYERS MY DASHBOARD LOG OUT Q SEARCH |
|------------------|-------------------------------------|----------------------------------------------------------|----------------------------------------|
|                  | STEM RESOURCES CPD                  | STEM CLUBS STEM AMBASSADORS ENRI                         | ICHMENT NEWS AND VIEWS                 |
| ≡                | Advertise an activity               |                                                          |                                        |
| A DASHBOARD      | 2                                   |                                                          |                                        |
| A PROFILE        | About your activity                 | 6                                                        | 9                                      |
| CPD              | Activity name*                      | What do you want the STEM Ambassadors to do?*            |                                        |
|                  |                                     | Employability skills session e.g. mock interviews/CV · 🕶 |                                        |
|                  |                                     |                                                          |                                        |
| MAGAZINE         | Where will the activity take place? |                                                          |                                        |
| STEM AMBASSADORS | CUse my organisation address        |                                                          |                                        |
|                  | Add a new location by postcode *    | Address *                                                |                                        |
|                  |                                     |                                                          |                                        |
|                  |                                     |                                                          |                                        |
|                  |                                     | Town or city *                                           |                                        |
|                  |                                     |                                                          |                                        |

4. Ambassadors will be able to view your activity online and express an interest in helping. You will be able to message them via the website to make arrangements.

Below is an example activity as it appears on the website. The messaging facility has been cut off the bottom of the image for privacy reasons.

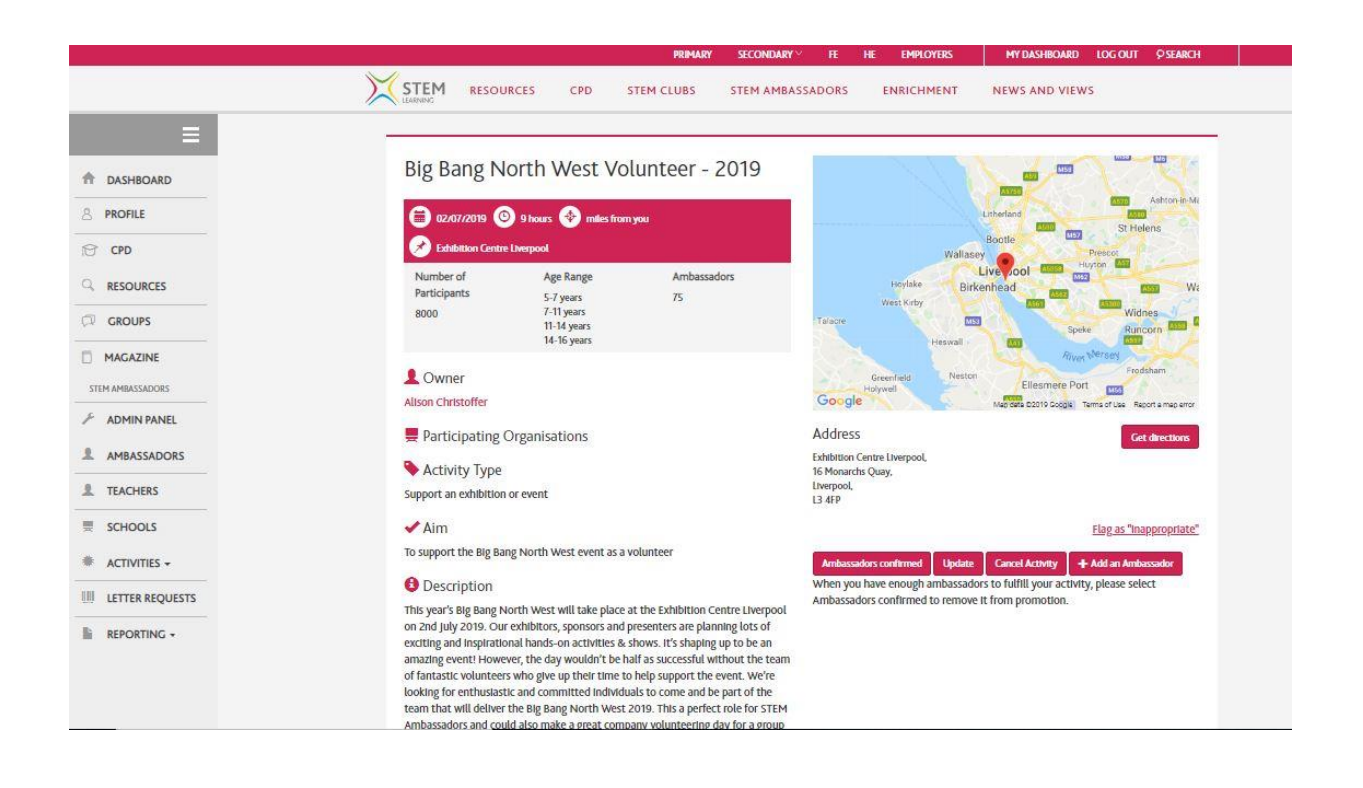

5. Once the activity has taken place, you'll need to click the 'Ambassadors Confirmed' button. This will log the activity on the Ambassadors' volunteering profiles. You, and both the Ambassadors who took part, will also receive an email asking for feedback about the activity.

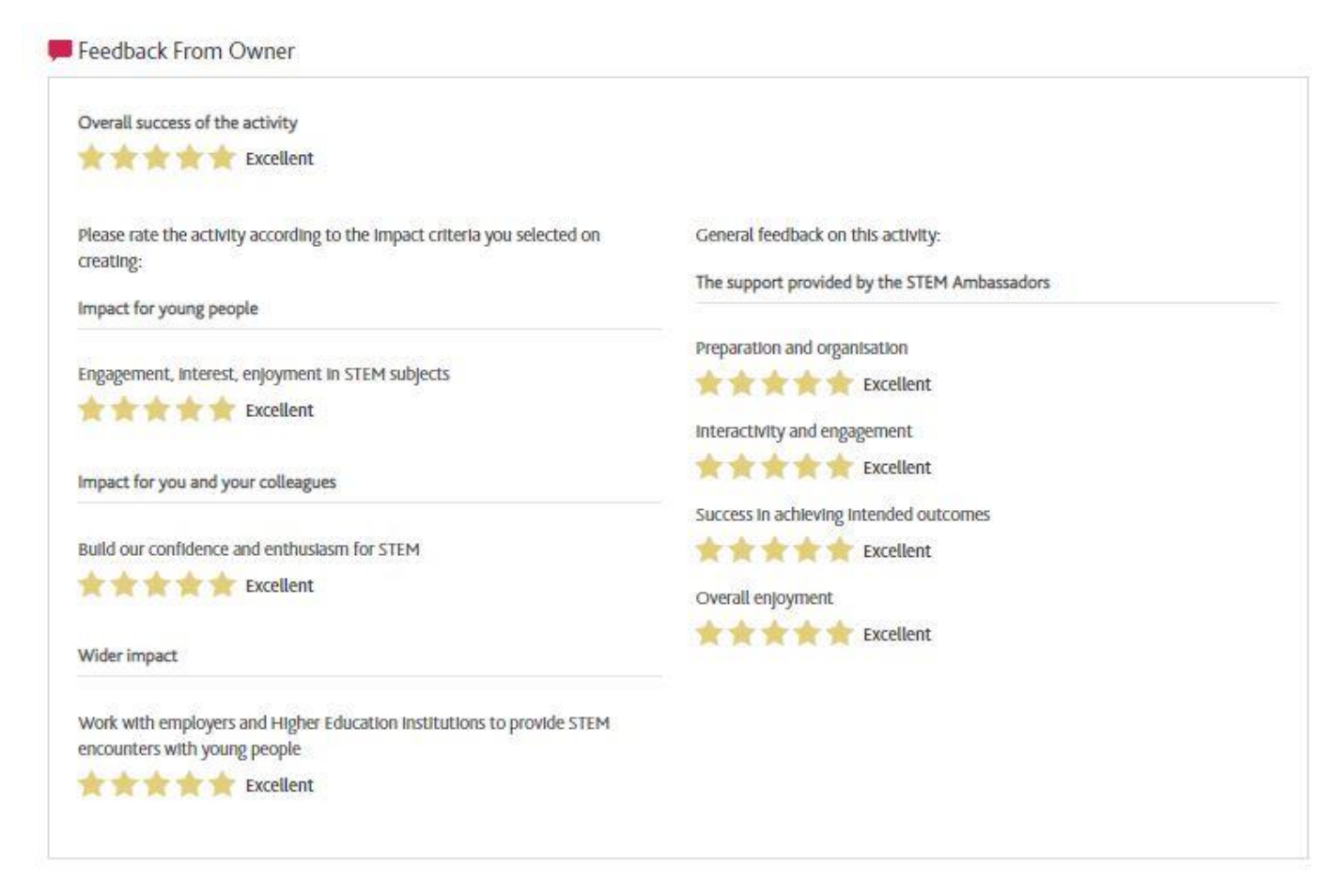